# How To Complete GSSS Application Registration Process

| 1 Navigate to <u>https://www.gsssportal.com/GSSS/Application/login.php</u> |                             |  |
|----------------------------------------------------------------------------|-----------------------------|--|
| <b>2</b> Click "Registration"                                              |                             |  |
| Gambia Senior Secondar                                                     | y School Application Portal |  |
| Login                                                                      | Registration                |  |
| Candidate Number                                                           |                             |  |
| Password                                                                   |                             |  |
| lo                                                                         | ain                         |  |

| 3 Ent | er Candidate | Number(Index) |
|-------|--------------|---------------|
|-------|--------------|---------------|

| Reg              | istration    |
|------------------|--------------|
| Login            | Registration |
| Candidate Number |              |
| Token            |              |
| Password         |              |
| Re               | gister       |

# 4 Enter Token Bought From The School

|          | Registration                                           |                                                                                        |
|----------|--------------------------------------------------------|----------------------------------------------------------------------------------------|
|          | Login                                                  | Registration                                                                           |
| 7100     | 2047                                                   |                                                                                        |
| Toke     | en 🔵                                                   | •                                                                                      |
| Pas      | sword                                                  |                                                                                        |
|          | R                                                      | egister                                                                                |
| Phone: + | Developed and Powe<br>2209067411   +2203553291 Website | ered By Nifty ICT Solutions Ltd<br>e: www.niftyict.com   Email: enquiries@niftyict.com |

5 Enter Password

| ter                                                                        |
|----------------------------------------------------------------------------|
| / Nifty ICT Solutions Ltd<br>.niftyict.com   Email: enquiries@niftyict.com |
|                                                                            |

## 6 Click On Register

| 71002047                                                                              |
|---------------------------------------------------------------------------------------|
|                                                                                       |
| 73265821                                                                              |
|                                                                                       |
| Register                                                                              |
| Developed and Powered By Nifty ICT Solutions Ltd                                      |
| Phone: +2209067411   +2203553291 Website: www.niftyict.com   Email: enquiries@niftyic |

|                  | Login        |
|------------------|--------------|
| Login            | Registration |
| Candidate Number |              |
| Password         |              |
| L                | ogin         |

| L                    | ogin                         |
|----------------------|------------------------------|
| Login                | Registration                 |
| 71002047             |                              |
| Password             |                              |
| La                   | ogin                         |
| Developed and Powere | d By Nifty ICT Solutions Ltd |

# **10** Click this button To Login And Start Your Application

| 71002047                                                         |                                                                                |
|------------------------------------------------------------------|--------------------------------------------------------------------------------|
|                                                                  |                                                                                |
| (                                                                | ogin                                                                           |
| Developed and Power<br>Phone: +2209067411   +2203553291 Website: | ed By Nifty ICT Solutions Ltd<br>www.niftyict.com   Email: enquiries@niftyict. |

#### 11 Click "OK"

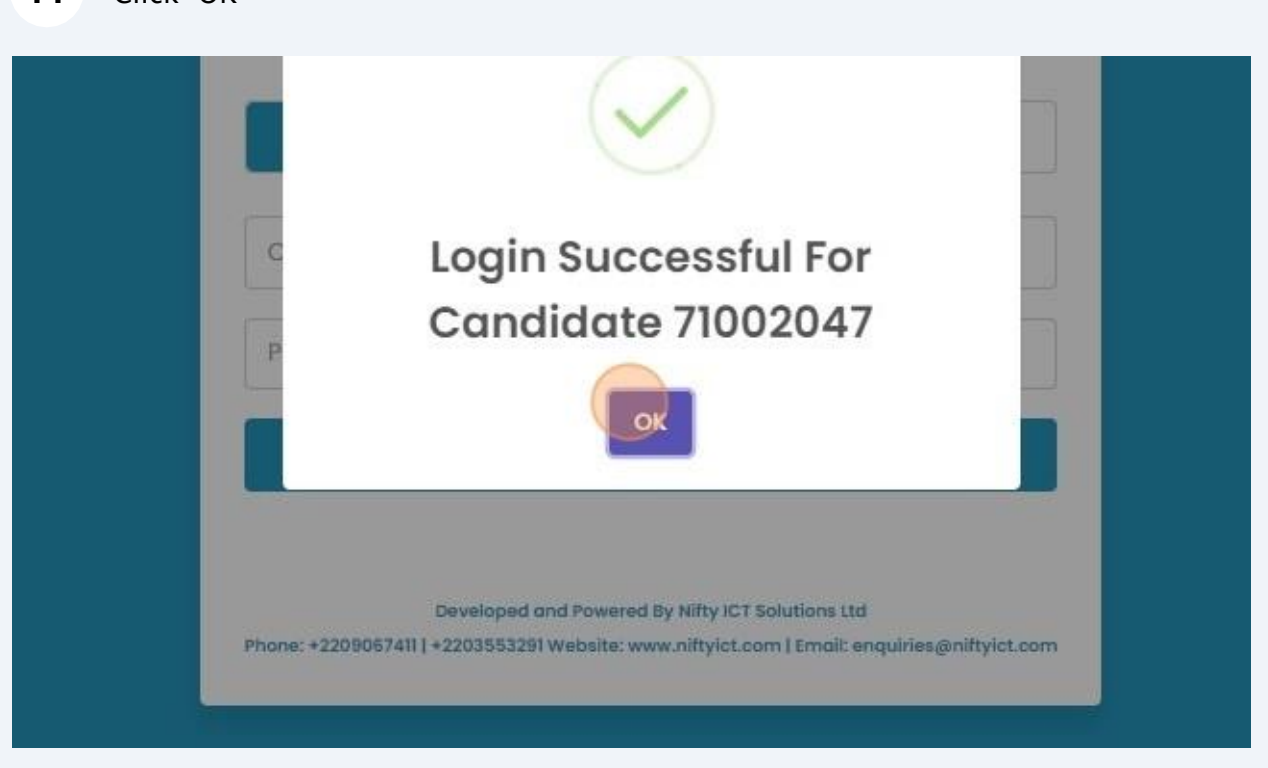

#### **12** Click this file field To Upload Passport Size Photo(STRICTLY)

| nt/ Guardian<br>mation |                                                 | Dł |
|------------------------|-------------------------------------------------|----|
| gency Information      |                                                 | PI |
| cal Information        | Se Bio Information                              |    |
| ≥s                     | Mandatory Field                                 |    |
| emic Information       | Upload Passport Size Photo                      |    |
| Application            | Choose File No file chosen                      |    |
| )ut                    | Mandatory Field                                 |    |
|                        | Upload Birth Certificate (Only PDFs) (Required) | _  |
|                        | Choose File No file chosen                      |    |
|                        | Full Name                                       |    |
|                        | CONTEN FATOU                                    |    |

#### **13** Click this file field.

| on |                                                                    | Developed an<br>Nifty Soli<br>Phone: +22090674<br>Website:www<br>Email: enquirie |
|----|--------------------------------------------------------------------|----------------------------------------------------------------------------------|
| n  | Mandatory Field<br>Upload Birth Certificate (Only PDFs) (Required) | -                                                                                |
|    | Full Name                                                          |                                                                                  |
|    | Mandatory Field<br>First Name                                      |                                                                                  |
|    | Enter First Name                                                   |                                                                                  |

## 14 Enter First Name,Middlename(If Any) And Lastname

| Bio Information                 |                                      |
|---------------------------------|--------------------------------------|
| Contact Information             | Choose File 00942023_ISHA KONTEH.pdf |
| Parent/ Guardian<br>Information | Full Name                            |
| Emergency Information           | CONTEH FATOU                         |
| Medical Information             | Mandatory Field                      |
| Grades                          | Enter First Name                     |
| Academic Information            |                                      |
|                                 | Mandatory Field                      |
| View Application                | Middle Name                          |
| Log Out                         | Enter Middle Name                    |
|                                 | Mandatory Field                      |
|                                 | Last Name                            |
|                                 | Foter Last Name                      |

### Enter Date Of Birth

| nt/ Guardian<br>mation | Enter Middle Name        |   | D  |
|------------------------|--------------------------|---|----|
| gency Information      | Mandatory Field          |   | PI |
| cal Information        | CONTEH                   |   |    |
| es                     |                          |   |    |
|                        | Mandatory Field          |   |    |
| lemic Information      | Date Of Birth (Required) |   |    |
| Application            | dd/mm/yyyy               |   |    |
| Dut                    | Mandatory Field          |   |    |
|                        | Gender                   |   | _  |
|                        | Select Gender            | ~ |    |
|                        | Mandatory Field<br>Tribe |   |    |
|                        | Select Tribe             | ~ |    |

## Select Your Gender

| Information         | CONTEH                   |   |            |
|---------------------|--------------------------|---|------------|
|                     | Mandatory Field          |   | Gamb       |
| nation              | Date Of Birth (Required) |   | Grade      |
| nformation          | 08/02/2000               |   |            |
| Juardian            |                          |   | <u>_</u> D |
| on                  | Mandatory Field          |   | Disease    |
| and a second second | Gender                   |   | Phone      |
| cy information      | Male                     | ~ | 1          |
| nformation          |                          |   | EII        |
|                     | Mandatory Field          |   |            |
|                     | Tribe                    |   |            |
| c Information       | Select Tribe             | ~ |            |
| lication            | Mandatory Field          |   |            |
|                     | Nationality              |   |            |
|                     | Select Nationality       | - |            |

# Select Tribe

| Contact Information            | 08/02/2000                        |   |
|--------------------------------|-----------------------------------|---|
| Parent/ Guardian<br>nformation | Mandatory Field<br>Gender         |   |
| Emergency Information          | Male                              | ~ |
| Medical Information            |                                   |   |
| Grades                         | Mandatory Field<br>Tribe          |   |
| Academic Information           | Mandinka                          | ~ |
| View Application               | Mandatory Field                   |   |
| Log Out                        | Nationality                       |   |
|                                | Select Nationality                | ~ |
|                                | Mandatory Field<br>Place Of Birth |   |
|                                | Enter Place Of Birth              |   |

| Emergency mormation  | Male                 | ~ |
|----------------------|----------------------|---|
| Medical Information  |                      |   |
| Question             | Mandatory Field      |   |
| Grades               | Tribe                |   |
| Academic Information | Mandinka             | ÷ |
| View Application     | Mandaton: Eiald      |   |
|                      | Nationality          |   |
| Log Out              | CAMPIAN              |   |
|                      | GAWBIAN              |   |
|                      | Mandatory Field      |   |
|                      | Place Of Birth       |   |
|                      | Enter Place Of Birth |   |
|                      | Mandatory Field      |   |
|                      | Religion             |   |
|                      | Select Religion      |   |

### Enter Place Of Birth

|                           | Mandatory Field                   |   |
|---------------------------|-----------------------------------|---|
| BECE Information          | Nationality                       |   |
| Information               | GAMBIAN                           | ~ |
| ntact Information         | Mandatory Field<br>Place Of Birth |   |
| ent/ Guardian<br>ormation | Enter Place Of Birth              |   |
| ergency Information       | Mandatory Field<br>Religion       |   |
| dical Information         | Salect Balinion                   |   |
| des                       |                                   |   |
| ademic Information        | 🖹 Save                            |   |
| w Application             |                                   |   |
| Out                       |                                   |   |

| 1 | Bio Information                 | GAMBIAN               | × . |
|---|---------------------------------|-----------------------|-----|
| ( | Contact Information             | Mandatory Field       |     |
| ł | Parent/ Guardian<br>Information | banjul                |     |
| 1 | Emergency Information           | Mandatory Field       |     |
| 1 | Medical Information             | Religion              |     |
| ( | Grades                          | Islam                 |     |
| , | Academic Information            | 🖹 Save                |     |
| 1 | View Application                |                       |     |
| 1 | Log Out                         |                       |     |
|   |                                 | S Contact Information |     |
|   |                                 | Mandatana Field       |     |

| Contact Information             | Mandatory Field       |  |
|---------------------------------|-----------------------|--|
|                                 | Place Of Birth        |  |
| Parent/ Guardian<br>Information | banjul                |  |
| Emergency Information           | Mandatory Field       |  |
| Medical Information             | Islam                 |  |
| Grades                          | 15idin                |  |
| Academic Information            | Save                  |  |
| View Application                |                       |  |
| Log Out                         |                       |  |
|                                 | Secontact Information |  |
|                                 | Mandatory Field       |  |
|                                 | Residential Address   |  |

| ation   | La Save                                                         |                       |
|---------|-----------------------------------------------------------------|-----------------------|
| in      |                                                                 | Develop               |
| rmation | Secontact Information                                           | Phone: +220<br>Websit |
| ation   | Mandatory Field<br>Residential Address                          |                       |
| mation  | Enter Residential Address                                       | (                     |
| n       | Mandatory Field<br>Residential Phone<br>Enter Residential Phone |                       |
|         | 🖹 Save                                                          |                       |

| Emergency Information | Secontact Information   |
|-----------------------|-------------------------|
| Medical Information   | Mandatory Field         |
| Grades                | Residential Address     |
| Academic Information  | Serekunda               |
| View Application      | Mandatory Field         |
| D Log Out             | Enter Residential Phone |
|                       | C Save                  |
|                       |                         |
|                       |                         |

|                  | manager J ress                |  |
|------------------|-------------------------------|--|
| > Grades         | Residential Address           |  |
| Academic Informa | Serekunda                     |  |
| View Application | Mandatory Field               |  |
| View Application | Residential Phone             |  |
| Log Out          | 3362056                       |  |
|                  | Save                          |  |
|                  | Parent / Guardian Information |  |
|                  | Mandatory Field               |  |
|                  | Parent / Guardian Name        |  |

# 25 Enter Parent / Guardian Name

| Iformation    |                                                             |        |
|---------------|-------------------------------------------------------------|--------|
| ation         |                                                             | Gambi  |
| formation     | Parent / Guardian Information                               | De     |
| lardian<br>n  | Mandatory Field<br>Parent / Guardian Name                   | Phone: |
| / Information | Enter Parent / Guardian Name                                | W      |
| formation     | Mandatory Field<br>Parent / Guardian Primary Contact Line   | Ema    |
| Information   | Enter Parent / Guardiar                                     |        |
| cation        | Mandatory Field<br>Parent / Guardian Secondary Contact Line |        |
|               | Enter Parent / Guardiar                                     |        |

| Die monitation                  |        |                                                     |
|---------------------------------|--------|-----------------------------------------------------|
| Contact Informa                 | tion   | Parent / Guardian Information                       |
| Parent/ Guardiar<br>Information | 1      | Mandatory Field<br>Parent / Guardian Name           |
| Emergency Infor                 | mation | jalamang jobarteh                                   |
| Medical Informa                 | tion   | Mandatory Field                                     |
| Grades                          |        | Parent / Guardian Primary Contact Line              |
| Academic Inform                 | nation | Enter Parent / Guardiar 🗢                           |
| View Application                |        | Mandatory Field                                     |
| 1                               |        | Parent / Guardian Secondary Contact Line            |
| Log Out                         |        | Enter Parent / Guardiar                             |
|                                 |        | Mandatory Field                                     |
|                                 |        | Parent / Guardian Relationship (Eg: Father, Mother) |

| 2 | Emergency information | jalamang jobarteh                                           |
|---|-----------------------|-------------------------------------------------------------|
| × | Medical Information   | Mandatory Field                                             |
| > | Grades                | Parent / Guardian Primary Contact Line                      |
| > | Academic Information  | 3662056                                                     |
| > | View Application      | Mandatory Field<br>Parent / Guardian Secondary Contact Line |
| Ð | Log Out               | Enter Parent / Guardiar 🗢                                   |
|   |                       | Mandatory Field                                             |
|   |                       | Parent / Guardian Relationship (Eg: Father, Mother )        |
|   |                       | Enter Parent / Relationship                                 |
|   |                       | Cave Save                                                   |
|   |                       |                                                             |

# Enter Parent / Relationship Eg Mother Or Father

| ic Information | 3662056                                  |
|----------------|------------------------------------------|
| plication      | Mandatory Field                          |
| produción      | Parent / Guardian Secondary Contact Line |
|                | 9803728                                  |
|                | Mandatory Field                          |
|                | Fater Desert / Deletienshi               |
|                | Enter Parent / Relationship              |
|                | 🖹 Save                                   |
|                |                                          |
|                | Semergency Information                   |

| 9 | Click "Save"         |                                                                         |
|---|----------------------|-------------------------------------------------------------------------|
| > | Grades               | Further our oral financy contact Line                                   |
| > | Academic Information | 3662056                                                                 |
| > | View Application     | Mandatory Field<br>Parent / Guardian Secondary Contact Line             |
| Ð | Log Out              | 9803728                                                                 |
|   |                      | Mandatory Field<br>Parent / Guardian Relationship (Eg: Father, Mother ) |
|   |                      | father                                                                  |
|   |                      | Save                                                                    |
|   |                      |                                                                         |
|   |                      | Se Emergency Information                                                |

#### Enter Primary Emergency Contact Name

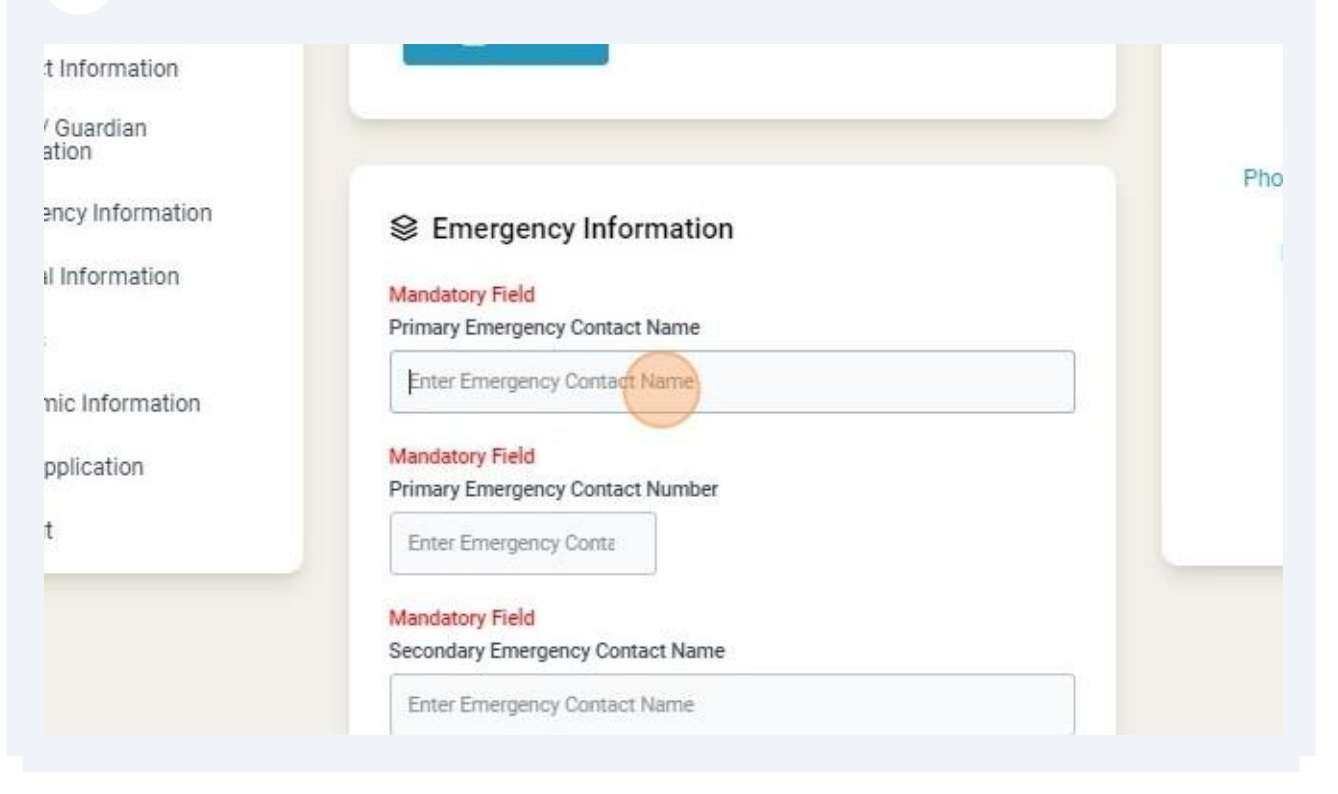

#### **31** Enter Primary Emergency Contact Number

| Medical Information  | Mandatory Field                    |
|----------------------|------------------------------------|
| Grades               | Primary Emergency Contact Name     |
| Academic Information | jalamang jobarteh                  |
| View Application     | Mandatory Field                    |
| Log Out              | Enter Emergency Contat             |
|                      | Mandatory Field                    |
|                      | Secondary Emergency Contact Name   |
|                      | Enter Emergency Contact Name       |
|                      | Mandatory Field                    |
|                      | Secondary Emergency Contact Number |
|                      | Enter Emergency Conta              |

### 32 Enter Secondary Emergency Contact Name

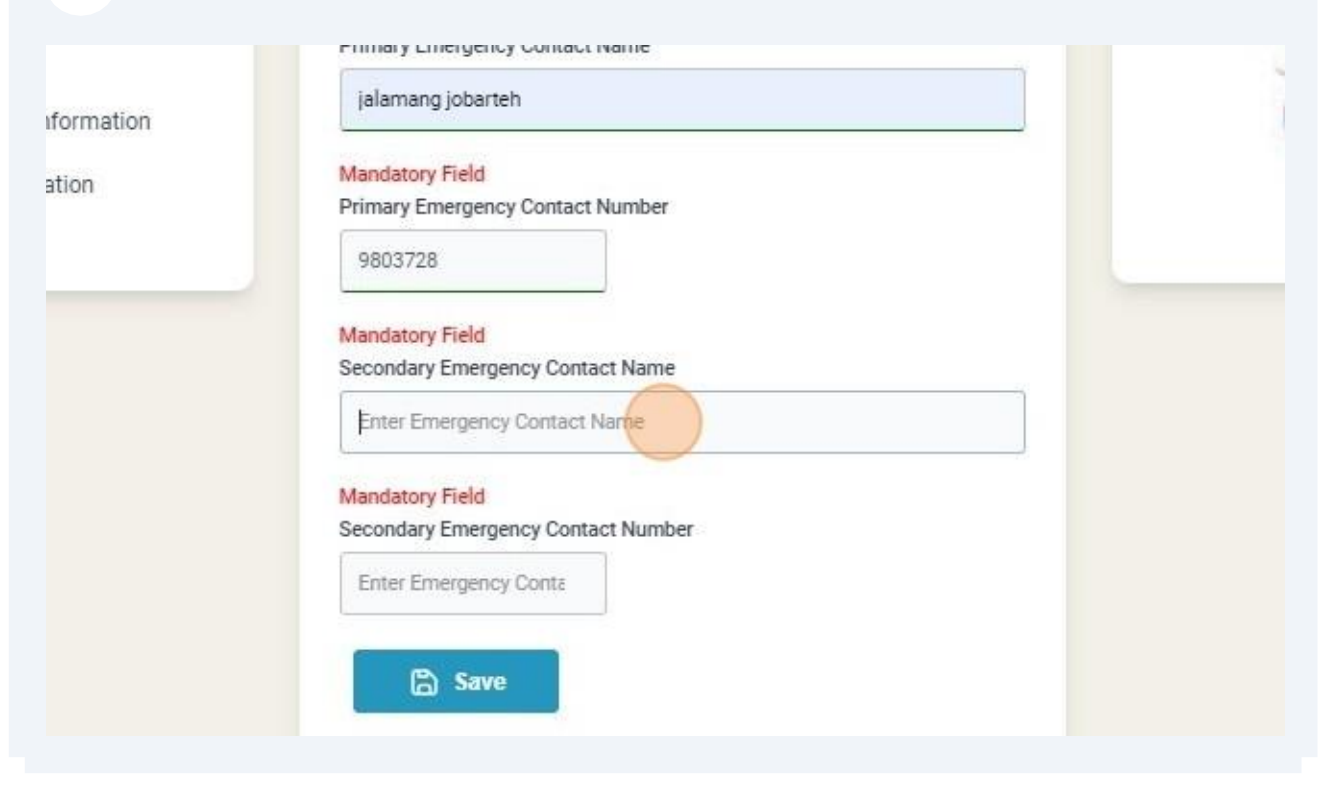

| irades               | ialamang inbartab                  |
|----------------------|------------------------------------|
| Academic Information |                                    |
| View Application     | Mandatory Field                    |
| 1.00.0               | Primary Emergency Contact Number   |
| Log Out              | 9803728                            |
|                      | Mandatory Field                    |
|                      | Secondary Emergency Contact Name   |
|                      | 3803728                            |
|                      | Mandatory Field                    |
|                      | Secondary Emergency Contact Number |
|                      | Enter Emergency Conta 🗢            |
|                      |                                    |
|                      | 🖹 Save                             |

# 34 Enter Secondary Emergency Contact Number

| Grades<br>Academic Information<br>View Application<br>Log Out | 9803728 Mandatory Field Secondary Emergency Contact Name Indey anta jobarteh Mandatory Field Secondary Emergency Contact Number Enter Emergency Contact Save | L |
|---------------------------------------------------------------|----------------------------------------------------------------------------------------------------|---|
|                                                               | Sedical Information                                                                                                    |   |

| Grades               | 9803728                                                          |  |
|----------------------|------------------------------------------------------------------|--|
| Academic Information | Mandatory Field                                                  |  |
| View Application     | Secondary Emergency Contact Name                                 |  |
| Log Out              | ndey anta jobarteh                                               |  |
|                      | Mandatory Field<br>Secondary Emergency Contact Number<br>3803728 |  |
|                      | S Medical Information                                            |  |

## 36 Select Medical History If No Just Click Save

| S Medica       | l Information |   |   |  |
|----------------|---------------|---|---|--|
| Mandatory Fiel | 4             |   |   |  |
| Any Medical H  | story         |   |   |  |
| NO             |               |   | ~ |  |
| Medical Condit | ion           | - |   |  |
| Enter Medica   | l Condition   |   |   |  |
|                |               |   |   |  |

| Academic Information | C Save                                                                                                    |
|----------------------|----------------------------------------------------------------------------------------------------|
| View Application     |                                                                                                    |
| Log Out              |                                                                                                    |
|                      | Section Section Se |
|                      | Mandatory Field<br>Any Medical History                                                                                                    |
|                      | NO v                                                                                                    |
|                      | Medical Condition                                                                                                    |
|                      |                                                                                                    |

| <b>38</b> S | elect the "YES" option.                   |                                                |
|-------------|-------------------------------------------|------------------------------------------------|
|             | Se Medical Information                    | Gambia Senior S<br>Grade 10 Entry A            |
|             | Any Medical History YES ~                 | Developed an<br>Nifty Solu<br>Phone: +22090674 |
| in :        | Medical Condition Enter Medical Condition | Website:www<br>Email: enquirie                 |
| 1           | C Save                                    | 0                                              |

### Enter Medical Condition

| lio Information       | S Madical Information   |    |
|-----------------------|-------------------------|----|
| sio information       | S Medical Information   |    |
| Contact Information   | Mandatory Field         |    |
| Parent/ Guardian      | Any Medical History     |    |
| nformation            | YES ~                   |    |
| Emergency Information | Medical Condition       | 4. |
| Nedical Information   | Enter Medical Condition | Î. |
| irades                |                         | 1  |
| Academic Information  | 🛱 Save                  |    |
| /iew Application      |                         |    |
| .og Out               |                         |    |
|                       | S. Cabaaa Gradaa        |    |

| v |
|---|
| v |
|   |
|   |
|   |
|   |
|   |
|   |
|   |
|   |
|   |

## 41 Select Program Eg Science Or Business (Commerce) etc

| Grades               | Mandatory Field                    |  |
|----------------------|------------------------------------|--|
| Academic Information | Previous School                    |  |
| View Application     | ST. AUGUSTINE'S UPPER BASIC SCHOOL |  |
| Log Out              | Aggregate Score                    |  |
|                      | 9                                  |  |
|                      | Mandatory Field                    |  |
|                      | Program Of Choice                  |  |
|                      | SCIENCE                            |  |
|                      | B Save                             |  |
|                      |                                    |  |
|                      |                                    |  |
|                      |                                    |  |

## 42 Click this dropdown.

| Grades                               | Mandatory Field                    |
|--------------------------------------|------------------------------------|
| Academic Information                 | Previous School                    |
| <ul> <li>View Application</li> </ul> | ST, AUGUSTINE'S UPPER BASIC SCHOOL |
| Log Out                              | Aggregate Score                    |
|                                      | 9                                  |
|                                      | Select Program                     |
|                                      | AGRICULTURE                        |
|                                      | BUSINESS                           |
|                                      | HOME ECONOMICS                     |
|                                      | HUMANITIES                         |
|                                      | SCIENCE                            |
|                                      | TECHNICAL/VOCATIONAL               |

| Grades               | Mandatory Field                    |   |
|----------------------|------------------------------------|---|
| Academic Information | Previous School                    |   |
| View Application     | ST. AUGUSTINE'S UPPER BASIC SCHOOL |   |
| Log Out              | Aggregate Score                    |   |
|                      | 9                                  |   |
|                      | Mandatan Endd                      |   |
|                      | Program Of Choice                  |   |
|                      | SCIENCE                            | ~ |
|                      |                                    |   |
|                      | Save                               |   |
|                      |                                    |   |

| <ul> <li>Parent/ Guardian</li> <li>Information</li> </ul> | Aggregate Score      |       |
|-----------------------------------------------------------|----------------------|-------|
| > Emergency Information                                   | 9                    |       |
| > Medical Information                                     | Choice               |       |
| > Grades                                                  | FIRST CHOICE         |       |
| > Academic Information                                    | Subject              | Grade |
| > View Application 🤍                                      | ISLAMIC STUDIES      | 2     |
| J Log Out                                                 | AGRICULTURAL SCIENCE | 1     |
|                                                           | PHYSICAL EDUCATION   | 3     |
|                                                           | HOME ECONOMICS       |       |
|                                                           | ENGLISH LANGUAGE     | 3     |
|                                                           |                      |       |

**45** Before Clicking Submit Make Sure all relevant information are entered . Upon clicking submit, the application will be close and cannot be reverted!!!!!!!!!

| 6 Click On Su | Ibmit Application And Wait For An Automatic Response Letter                        |  |
|---------------|------------------------------------------------------------------------------------|--|
| Action        | Seademic Information                                                               |  |
|               | Previous School Program Of Choice       ST. AUGUSTINE'S UPPER BASIC \$     SCIENCE |  |
|               | Services Application                                                               |  |
|               | <ul> <li>Submit Application</li> </ul>                                             |  |
|               |                                                                                    |  |